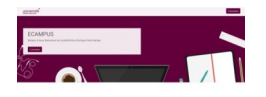

# 02 Appropriation des cours

Retrouver son cours EMEDIA et se l'approprier

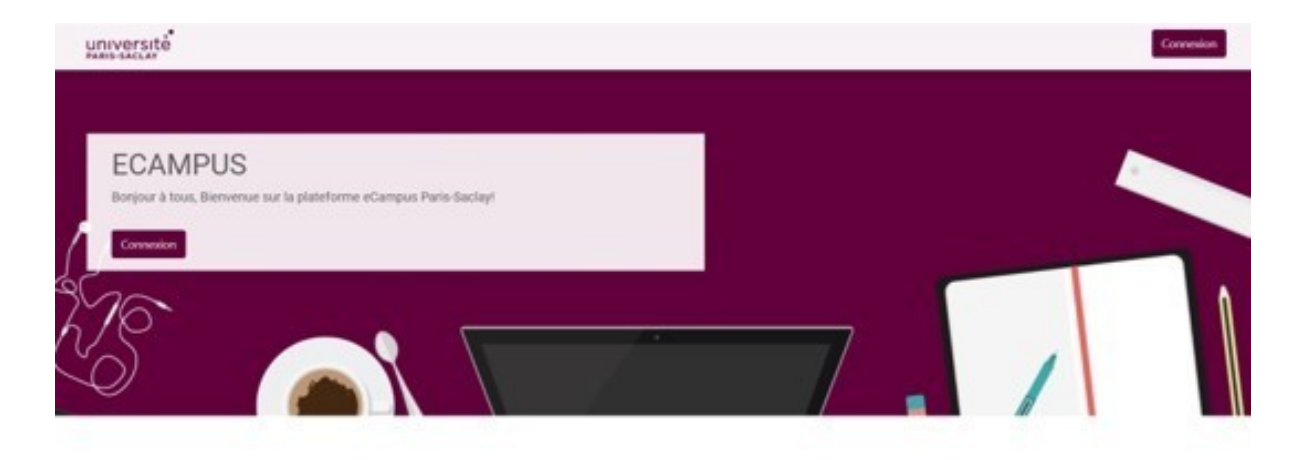

Version : Version 0

Date : Juillet 2019

Auteur(s) : SAUN Christine Da Rosa

# 1. Guide et procédures pour retrouver votre cours EMEDIA

Prérequis

### $\star$

E

- Vous avez un compte actif dans Paris-Saclay (cf au tutoriel 01 eCampus vos accès)
- Vous êtes connecté à eCampus : https: ://ecampus.paris-saclay.fr
- Bouton "Compte établissement"

#### 1

Ce qu'il faut faire : retrouver la fonctionnalité "Chercher des cours, s'y inscrire le cas échéant"

2 Comment faire : il faut quitter le Tableau de bord en cliquant sur "Fermer"

| Christine da ros<br>Profil - Tableau de bord - Préféren | a<br>es - Notes - Déconnexion                                                             |                                                                                                    |                                                                                                    |
|---------------------------------------------------------|-------------------------------------------------------------------------------------------|----------------------------------------------------------------------------------------------------|----------------------------------------------------------------------------------------------------|
| Cours test<br>Progressor: 077 0                         | Création de cours Moodle/Joule pour utilisateurs<br>intermédiaires<br>Progresson: 0/41 0% | Création de cours pour les nouveaux utilisateurs<br>de Moodle/Moodlerooms<br>Progression: 77 41 195 | Messages Vous rivez pas de messages.  Milcher mes messages  Messages de forum Aucon message de forum à afficher.  Afficher mes messages du forum |

3 Rechercher le bouton "Chercher des cours, s'y inscrire le cas échéant"

## ★ Aller tout en bas de la page

# Chercher des cours, s'y inscrire le cas échéant

- 4 eCampus, remplir les champs de recherche
- 5 Sélectionner la catégorie UEVE

Sélectionner la catégorie dans laquelle chercher vos cours pour vous y inscrire

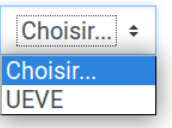

Nouveau filtre

Juillet 2019

6 Remplir le filtre "Nom abrégé du cours" *(il est unique*). C'est le même que celui qui est dans "EMEDIA"

| Sélectionner la ca | Sélectionner la catégorie dans laquelle chercher vos cours pour vous y inscrire |                |    | UEVE |  |
|--------------------|---------------------------------------------------------------------------------|----------------|----|------|--|
| Nouveau filtre     |                                                                                 |                |    |      |  |
| Nom complet        |                                                                                 |                |    |      |  |
| contient           | <b>\$</b>                                                                       |                |    |      |  |
| Nom abrégé         |                                                                                 |                |    |      |  |
| contient           | • Nom exact r                                                                   | epris d'EMEDIA |    |      |  |
| Résumé             |                                                                                 |                |    |      |  |
| contient           | \$                                                                              |                |    |      |  |
| Cours avec déjà    | un enseignant                                                                   |                |    |      |  |
| Toutes les vale    | urs 🕈                                                                           |                |    |      |  |
| Attributs personr  | nalisés de cours                                                                |                |    |      |  |
| Etablissement      | <ul> <li>est égal à ÷</li> </ul>                                                | Choose         | \$ |      |  |

7 EMEDIA, rechercher le nom exact du cours

8 Ouvrir un nouvel onglet dans votre navigateur et se connecter à EMEDIA

- Se connecter
- Rentrer dans le cours
- Bouton "gestion du cours"
- Modifier les paramètres du cours
- copier "Nom abrégé du cours"
- 9 Revenir sur eCampus,
- 10 Coller le code exact du cours dans le filtre "Nom abrégé"

Une fois le nom abrégé du cours rempli, touche "entrez", une liste de cours apparaît en bas de l'écran

| EC721 Automatique              | EC721AUTO | Voir le<br>cours | S'inscrire comme<br>enseignant |
|--------------------------------|-----------|------------------|--------------------------------|
| EC731 Systèmes de transmission | EC731STI  | Voir le          | S'inscrire comme               |
| de l'information               |           | cours            | enseignant                     |

 $\star$ 

0

Le bouton "Voir le cours" permet de vérifier s'il s'agit de votre cours.

Le bouton "S'inscrire comme enseignant" donne le rôle d'appropriation du cours + enseignant.

• Après vous êtes approprié un cours, pour refaire la procédure, il faut retirer les filtres.

• Un enseignant qui s'est approprié un cours est toujours dans la liste des cours. Plusieurs enseignants peuvent s'approprier le même cours.

# **★** Vous avez suivi toutes ces étapes et vous ne retrouvez pas votre cours

- Soit vous passez dans les bureaux du SAUN : BAT. IDF 2ème étage, bureau 201
- Soit vous téléphonez au 01 69 47 80 61 (des étudiants pourront vous aider en direct).

4